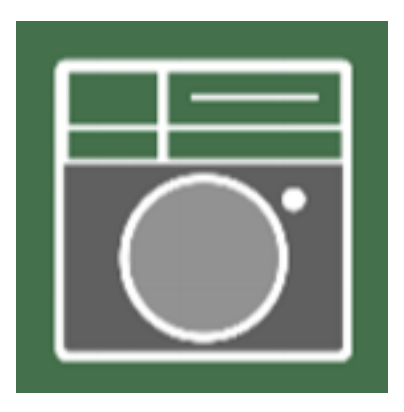

# SK-NEXT 黒板カメラ操作マニュアル(iOS 版)

# 目次

| SK-NEXT 黒板カメラ操作マニュアル(iOS 版)   | 1 |
|-------------------------------|---|
| 1. 黒板カメラのインストール方法             | 2 |
| 2. 黒板アプリの使い方                  | 3 |
| 撮影方法                          | 3 |
| 黒板カメラの写真が設定できない場合             | 5 |
| 黒板の向きを回転させる(端末を横向きにした場合の写真撮影) | 6 |
| 黒板の情報を編集する                    | 7 |
| 撮影箇所の名称を変更する                  | 7 |
| そのほかの設定                       | 7 |
|                               |   |

1. 黒板カメラのインストール方法

App Store よりアプリのインストールを行います。この作業には Apple ID が必要です。 ※アプリインストール時に必要な AppleID は、SK-NEXT ログイン用 ID/PW ではありません。 AppleID をお持ちでない場合は新規作成を行ってください。

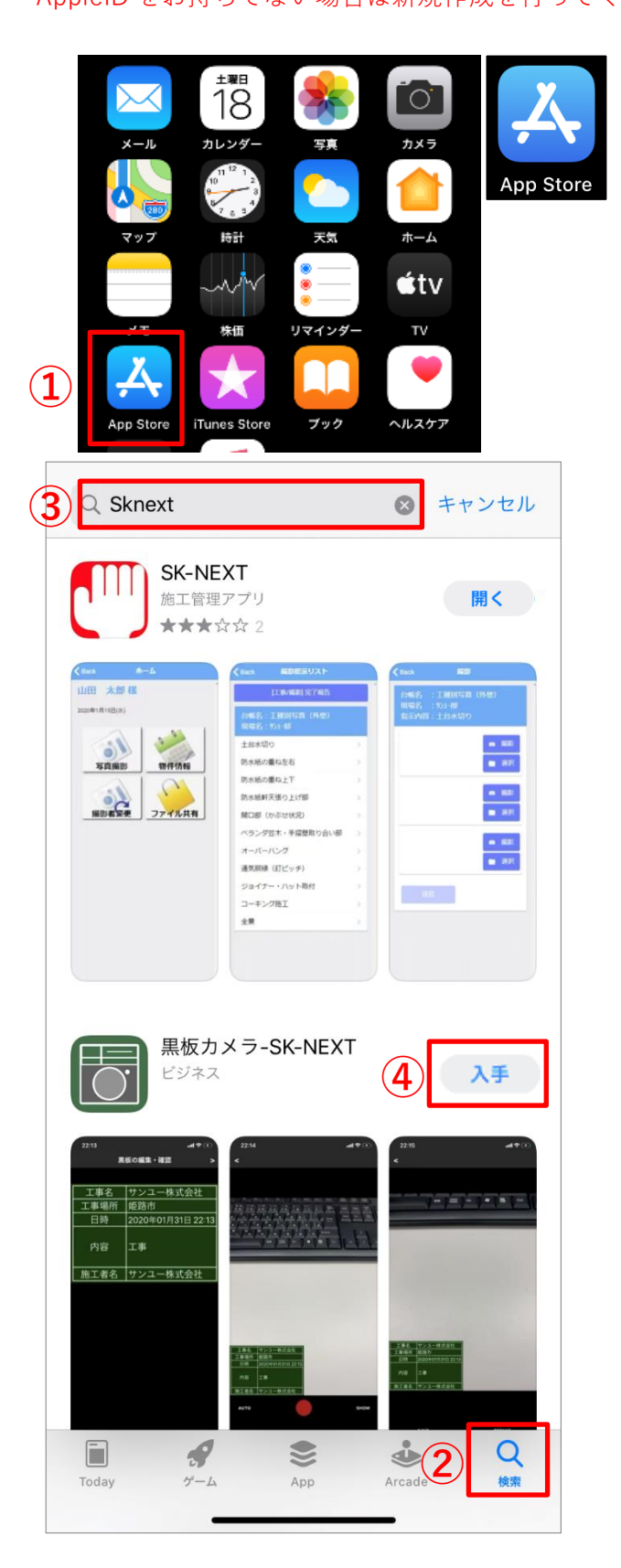

1)ホーム画面から「App Store」アプリ をタップします。

2) App Store が起動します。 画面下のメニューから【検索】をタップ します。

3)検索画面が開きます。
 画面上部に「sk-next」と入力し、検索してください。

 4)検索結果が出てきます。
 『黒板カメラ-SK-NEXT』の【入手】をタップすることでインストールすることが 出来ます

ー度インストールしたことがある場合は、「入手」 ではなく「雲マーク」が表示されます。 雲マーク をタップしてください。

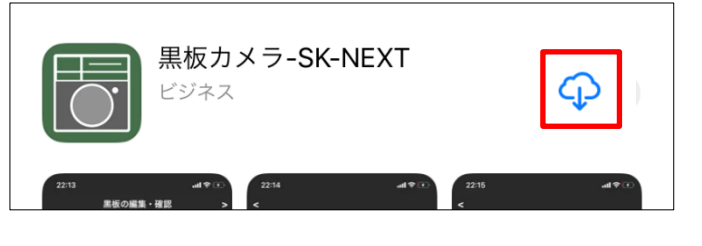

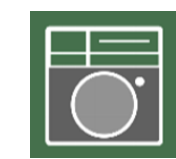

←こちらのアイコンが目印 です

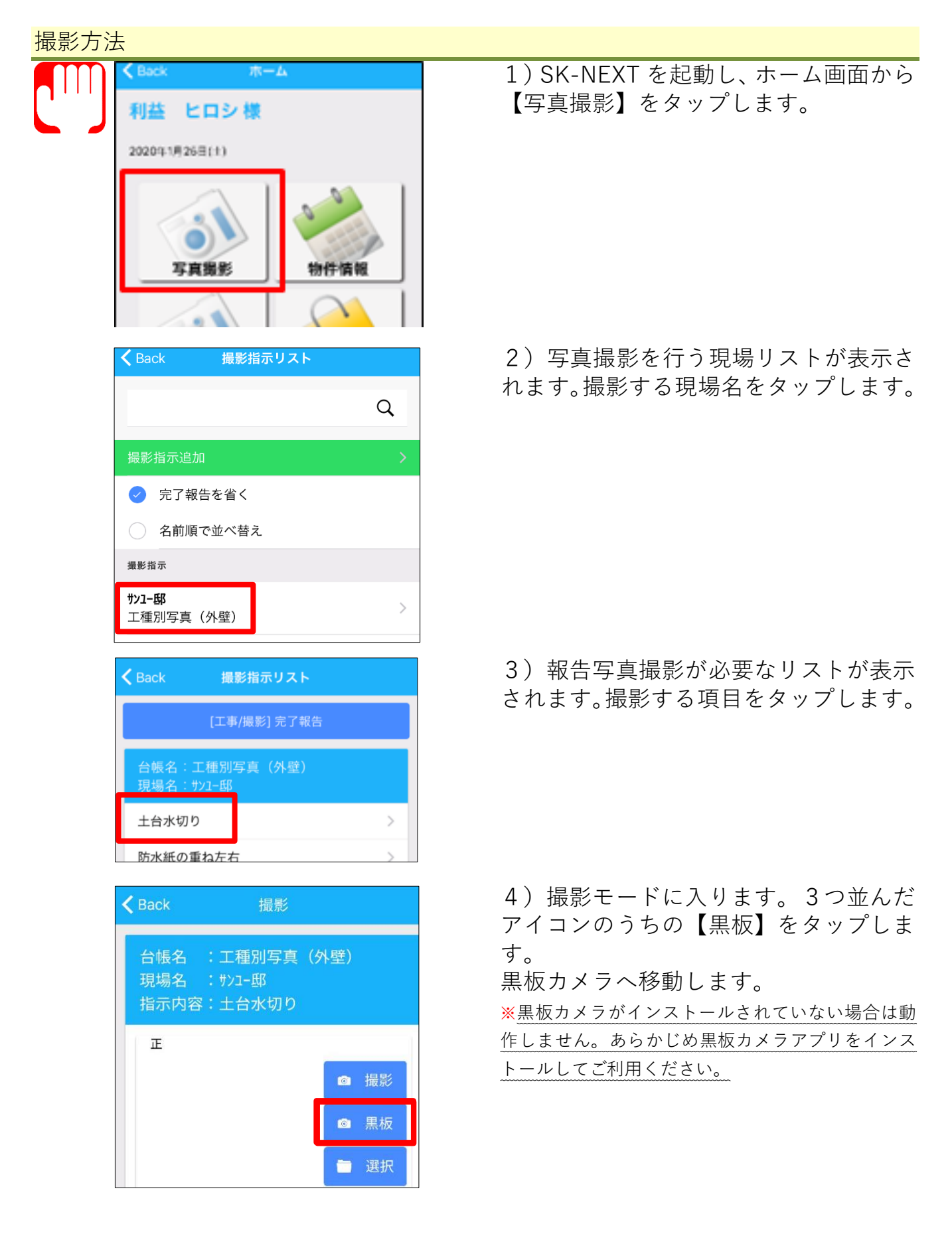

### <u>SK-NEXT 黒板カメラ操作マニュアル(iOS 版)</u>

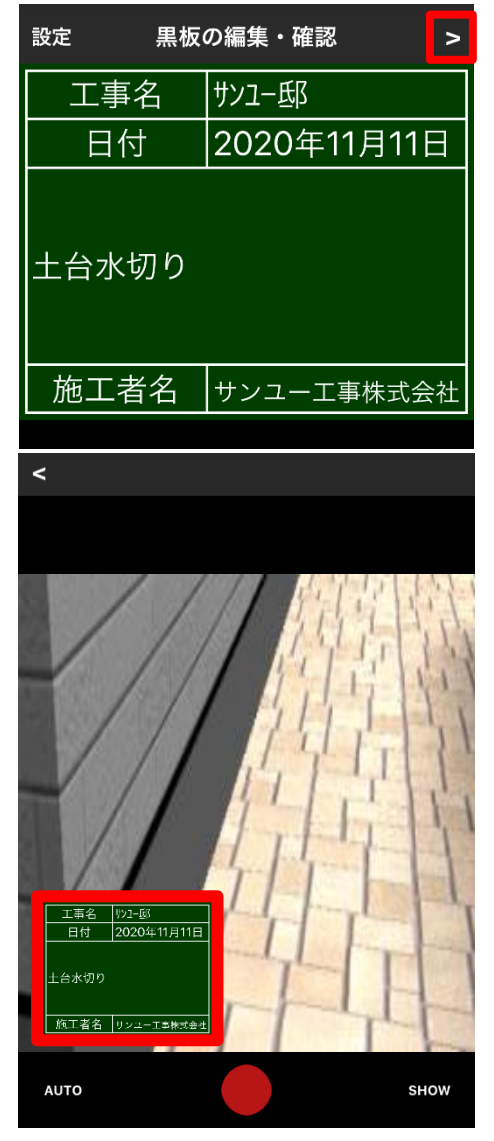

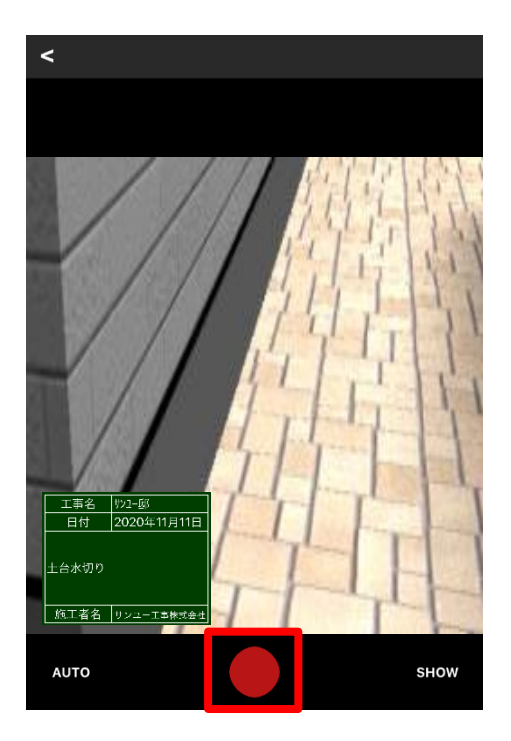

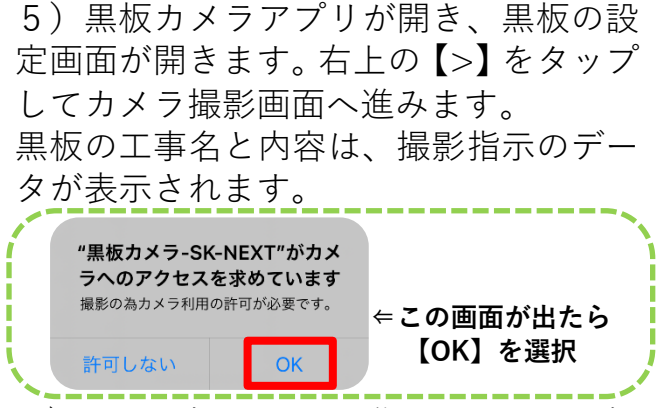

6)カメラ撮影画面に進みました。黒板 の表示位置は任意の場所に移動させるこ とができます。

カメラと黒板はピンチイン・ピンチアウト(2本の指でつまむように動かす動作) で拡大・縮小が可能です。

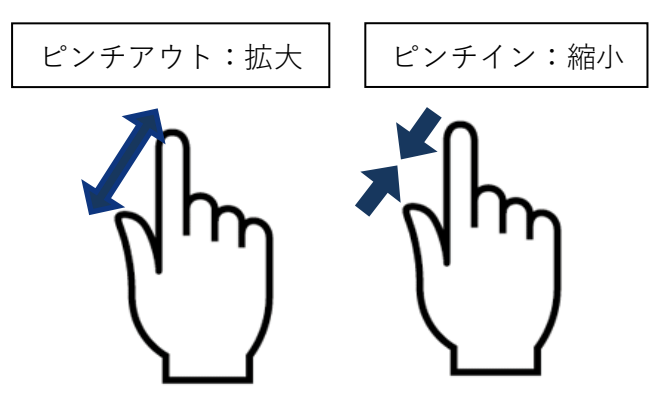

7)赤丸をタップして写真を撮影してく ださい。シャッターが切られ、撮影した 写真の確認画面が出ます。

撮影した写真に問題がなく、SK-NEXT に 添付する場合は【SK-NEXT】 タップして ください。

【RETAKE】をタップすると写真を再撮 影することが出来ます。

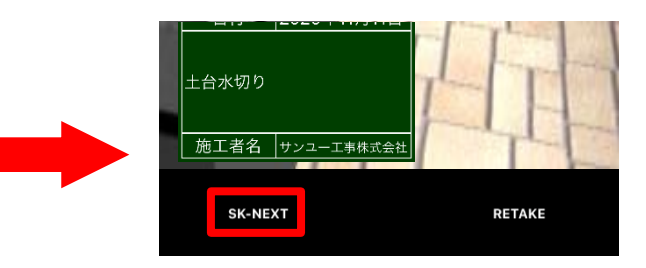

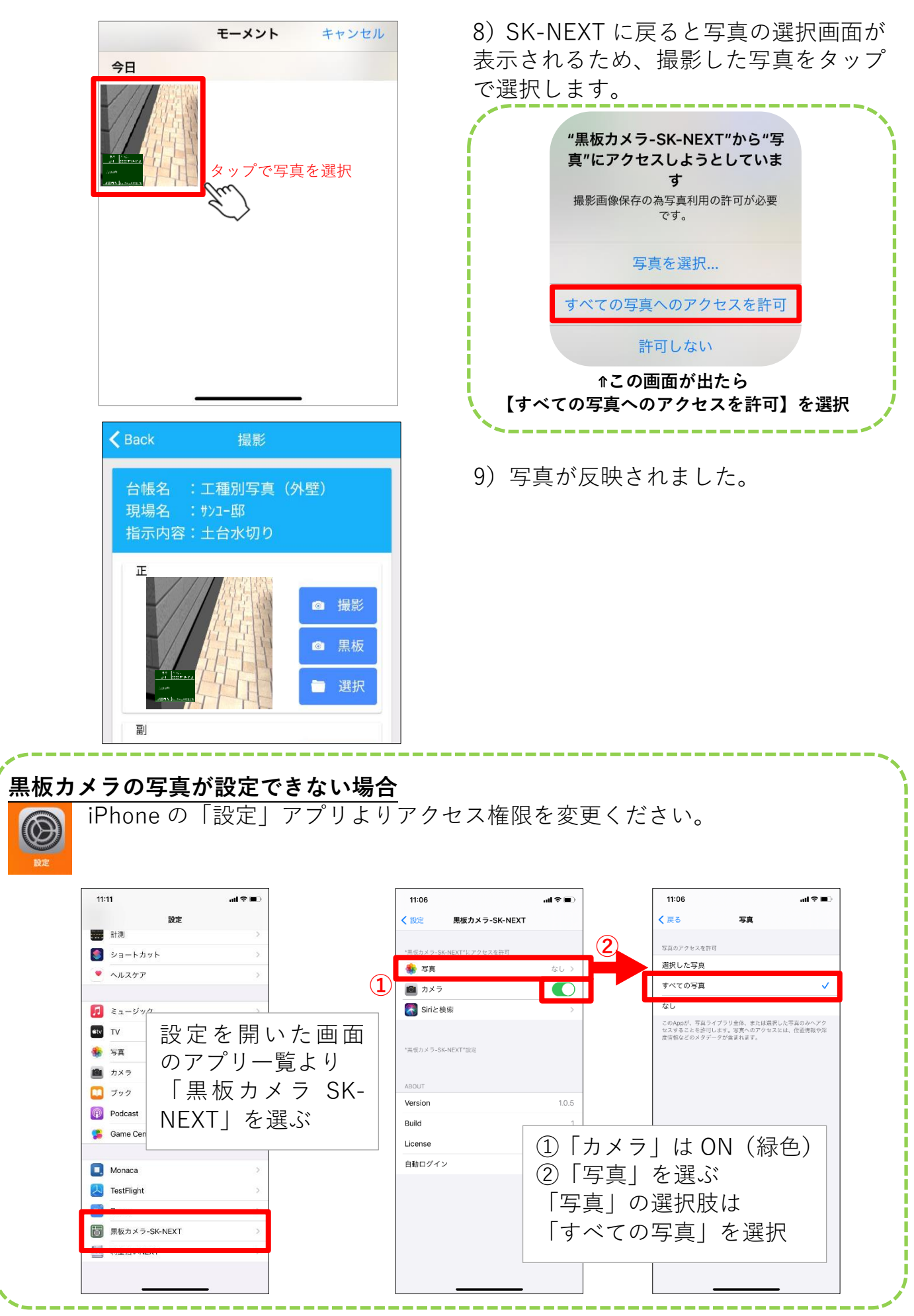

# <u>SK-NEXT 黒板カメラ操作マニュアル(iOS 版)</u> <mark>黒板の向きを回転させる(端末を横向きにした場合の写真撮影)</mark>

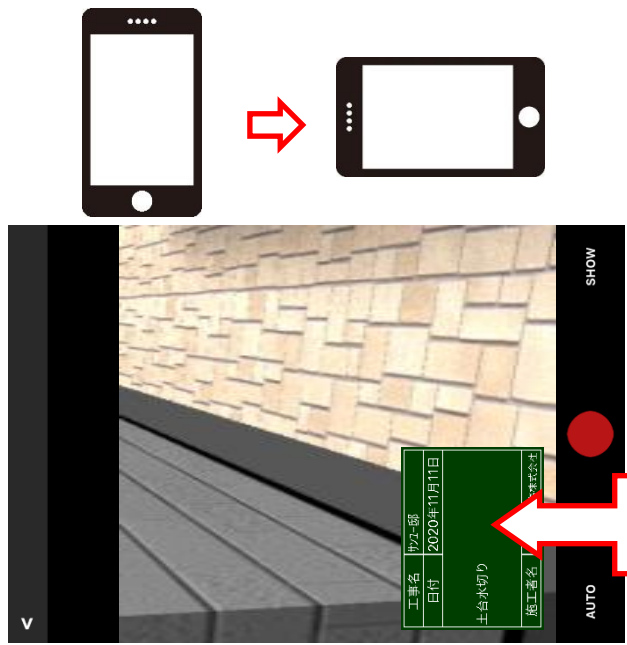

端末を横向きにして写真撮影する場合、 写真の向きに合わせて黒板の向きを回転 させる方法を紹介します。

端末の設定で画面の回転ロックがオンに なっている場合、端末を横向きにしても 黒板の向きは変わりません。

黒板が回転しない!

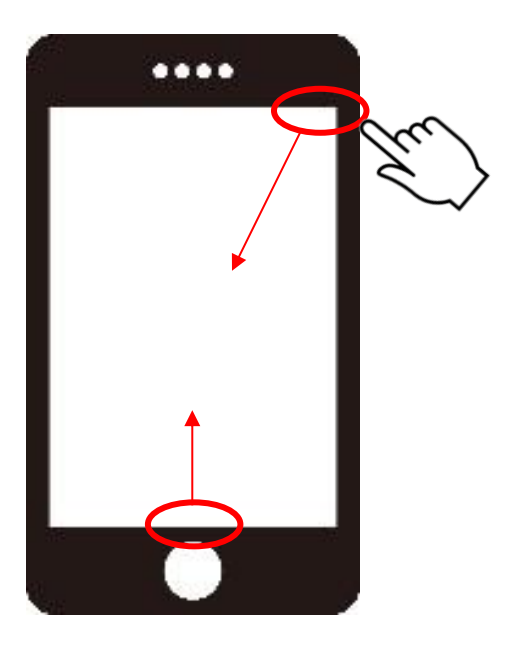

画面に合わせて黒板を回転させたい場合 は、端末の画面回転ロックをオフにしま す。

画面回転の設定は、画面右上または下部 をスライドして表示させます。 ※お使いのiPhoneバージョンによってスライドさせ る場所が異なります。

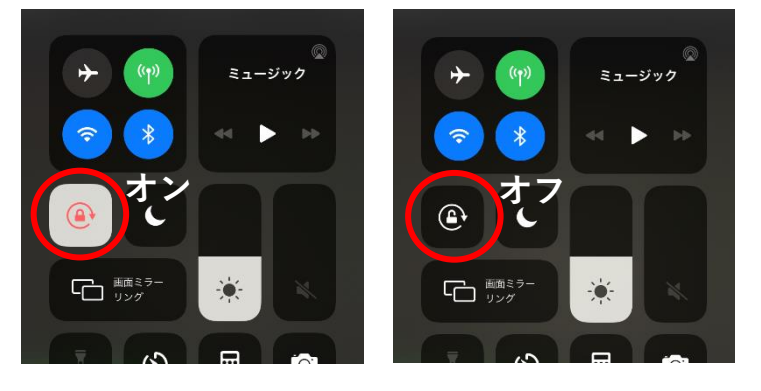

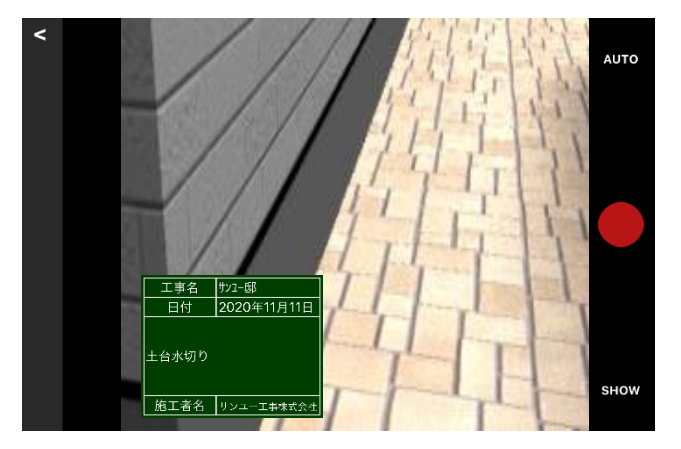

画面回転ロックがオフの状態になると、 黒板カメラの向きが端末の向きと連動し ます。

を編集することが出来ます。

左上の【<】をタップで開くと黒板の内容

#### 黒板の情報を編集する

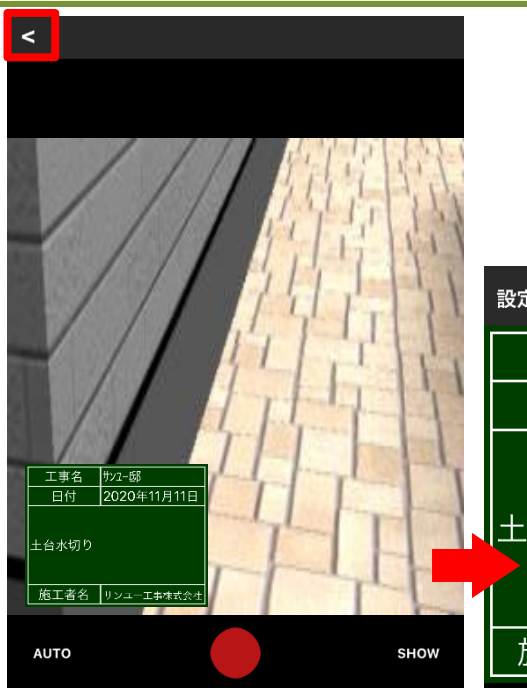

 設定
 黒板の編集・確認
 >

 工事名
 サンユー邸

 日付
 2020年11月11日

 土台水切り

 施工者名
 サンユー工事株式会社

工事名:工事の名称 日付:撮影した日時 撮影箇所の名称

施工者名:施工店名

## 撮影箇所の名称を変更する

| 設定 黒板の        | )編集・確認      | >            |     |      | 黒   | 板の  | 編集    | ・確請 | 忍     |     | >                        |
|---------------|-------------|--------------|-----|------|-----|-----|-------|-----|-------|-----|--------------------------|
| 工事名           | サンユー邸       |              |     |      |     |     |       |     |       |     |                          |
| 日付            | 2020年11月11日 | 1            |     | 事名   | Ś   |     |       |     |       |     |                          |
| 土台水切り<br>施工者名 | サンユー工事株式会社  | <del>社</del> | 施   | 日付工者 | 名   |     | 202   | 0年  | 11月   | 11日 |                          |
|               |             |              |     | 1    |     |     | The   |     |       | ľm  |                          |
| キャンセル         |             |              | Q   | W E  | E F | ۲ ہ | r Y   | l   | ,<br> | 0   | Р                        |
| フリー入力         |             |              | А   | S    | D   | F   | G     | н   | J     | К   | L                        |
| 湿式工事(セラタ・     | イカ2号工事)     |              | +   | z    | x   | С   | V     | в   | Ν     | М   | $\langle \times \rangle$ |
| 湿式工事(セラタ      | イカ2号U工事)    |              | 123 | ٢    |     |     | space |     |       | ret | turn                     |
| 湿式工事(ダンセ      | ラボン#25工事)   |              |     |      |     |     |       |     |       |     | Ŷ                        |
| 温式工車 (ダンセ     | ラボン#25DT車)  |              |     |      | -   |     |       |     | -     |     |                          |

1)名称の書かれている枠をタップします。

2) 選択肢が出てきます。選択肢に候補がない場合は【フリー入力】をタップしてください。任意の文字を入力することが出来ます。
 ※[内容]の選択肢は固定のため変更できません。

※[内容]の上限は最大9行までです。

※[内容]は字数が増えるほど文字サイズが小さくなるため、3 行程でおさめることをおすすめします。

※各項目の文字を削除した場合、黒板での表示 は空欄となります。

# そのほかの設定

| 設定 | 黒板の  | の編集・確認 >    |       | 黒<br>か | 板編集画面左」<br>の設定が行える | との【設定】からそのほ<br><sup>*</sup> す |
|----|------|-------------|-------|--------|--------------------|-------------------------------|
|    | 事名   | サンユー邸       |       | 75     |                    |                               |
|    | 日付   | 2020年11月11日 | キャンセル | 設定     | 完了                 | 日付表示:日付欄の表                    |
|    |      |             |       |        | 703                | 一口口衣示・口口線の衣                   |
| 上台 | ì水切り |             | 日付表示  |        |                    | 黒板の色:白と緑が変                    |
| 施  | 工者名  | サンユー工事株式会社  | 黒板の色  | 白      | 緑                  | 更出来ます。                        |

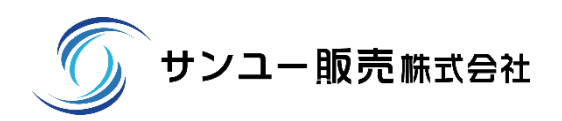

### 最終更新日 2020年11月24日

https://www.sanyu-hanbai.com/

サポートセンターフリーダイヤル:0120-840-822 9:00~12:00 · 13:00~17:30(指定土曜・日曜・祝日を除く)